## Tutorial de Integração do ISP-CONTROLLR com o Gmail

**1º Passo**: Acesse o link a seguir <u>https://mandrill.com/signup/</u>, e acesse como na imagem abaixo:

No campo Email Address digite o seu email do gmail que será utilizado para fazer o envio de mensagens de email para os seus clientes, e em Password digite a senha que você irá usar para acessar o site do mandrill, marque o quadro que tem escrito I agree, em seguida clique em get started.

Obs: esse serviço envia até 12000 mensagens gratuitas por mês , se você for usar mais que isso , deverá contratar um plano pago no site .

| SIGN UP                                                                                                    |                                                                                                    |
|----------------------------------------------------------------------------------------------------|----------------------------------------------------------------------------------------------------|
| MAILCHIMP®<br>FOR APPS<br>Mandrill is a new way for apps to send transactional email. It<br>runs on the delivery infrastructure that powers MailChimp. | Sign Up Today<br>Email Address<br>ispcontrollr@gmail.com<br>Password<br>I agree to the Mandrill <u>Terms of Use</u> |
|                                                                                                    |                                                                                                    |

**2º Passo:**, apos ter clicado em Get Started você será direcionado para essa tela logo abaixo, clique no X e feche a janela.

|        |                                          | 0 of 12,000            | $\sim$ |                 |  |
|--------|------------------------------------------|------------------------|--------|-----------------|--|
|        | Tell Us A Little About Yourself          |                        | ×      | )               |  |
|        | Your Industry                            |                        |        | 1               |  |
|        | Please Specify                           |                        | \$     |                 |  |
|        | Your Role                                |                        |        |                 |  |
|        | Please Specify                           |                        | \$     |                 |  |
|        | Business Size                            |                        |        |                 |  |
|        | Please Specify                           |                        | \$     |                 |  |
|        | What Type Of Emails Will You Be Sending? |                        |        |                 |  |
| 1000 0 | Signup/Confirmation Emails               | Notifications          |        |                 |  |
| Z      | Receipts                                 |                        |        |                 |  |
|        | Bulk/Newsletters                         | Other                  |        | anding<br>ions. |  |
|        | Marketing Automation                     | None, I'm Just Looking |        |                 |  |
|        | Save No, thanks                          |                        |        |                 |  |

**3° Passo:** Clique na aba settings no lado esquerdo da tela , como na imagem abaixo , caso peça o password digite a senha que você criou para ter acesso ao site .

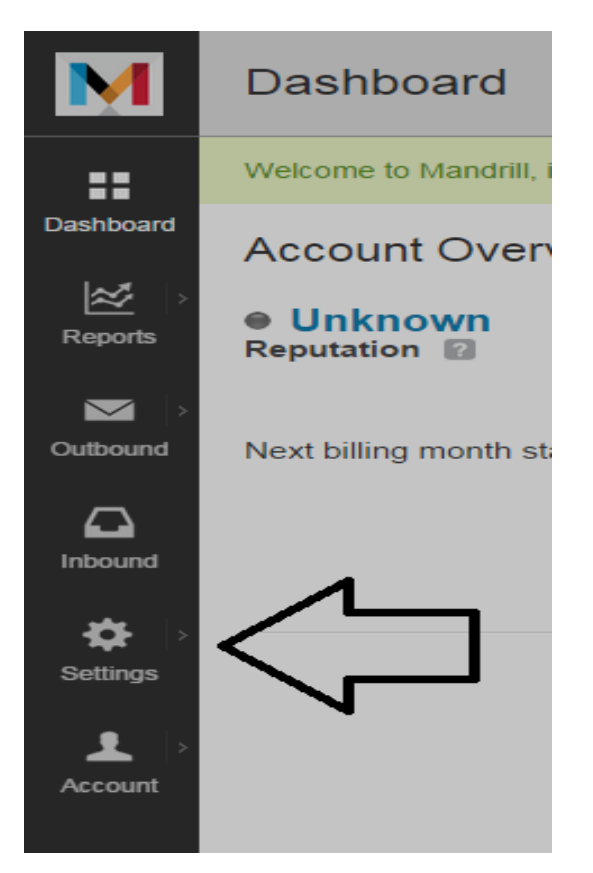

4º: Passo Clique em add Api Keys

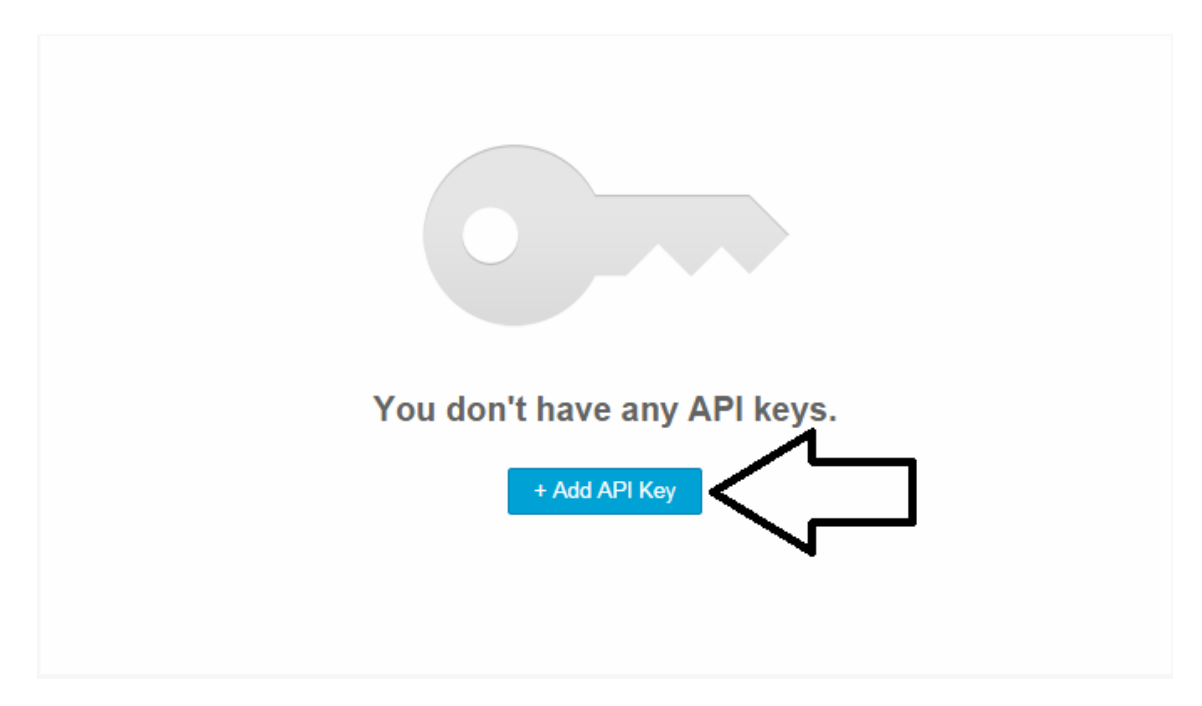

5º Passo: Deverá ter aberto essa tela com a nova Key de integração gerada:

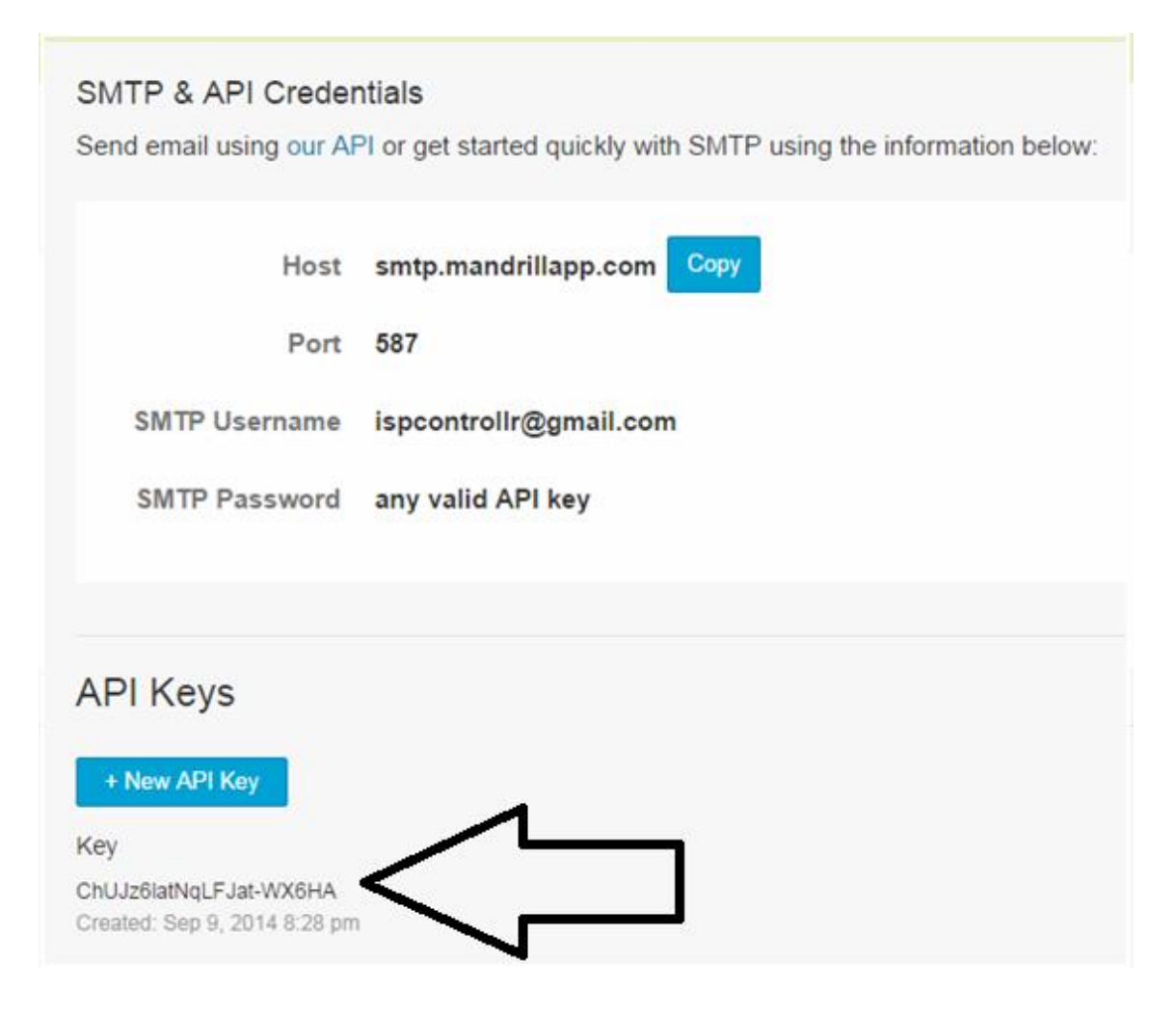

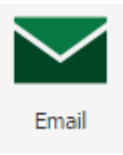

## 6º Passo: Agora dentro do ISP-CONTROLLR acesse o menu email

, em seguida

configuração de envio , será aberto uma tela e você deverá preencher como na imagem abaixo :

| 🗘 Configuração de Envio SMTP    | -ox    |
|---------------------------------|--------|
| Informe os dados de envio SMTP: |        |
| Host:                           |        |
| smtp.mandrillapp.com            |        |
| Email:                          |        |
| ispcontrollr@gmail.com          |        |
| Senha:                          |        |
| ChUJz6latNqLFJat-WX6HA          |        |
| Dorta:                          |        |
| 587                             |        |
| Identificação Empile            |        |
| ISPCONTROL R                    | _      |
|                                 |        |
| Assinatura Email:               |        |
|                                 | >>     |
|                                 |        |
|                                 |        |
|                                 |        |
| 🔡 Salvar 😣 Ca                   | ncelar |

Em email ponha o seu email do gmail, em host ponha como na imagem acima, a senha é a

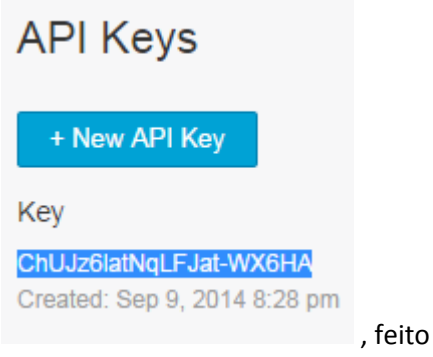

key gerada dentro do site mandrill, copie no site e cole

isso clique no botão salvar . Pronto está feita sua integração de envio de email através do gmail dentro do ISP-CONTROLLR.

Espero ter ajudado . Obrigado.